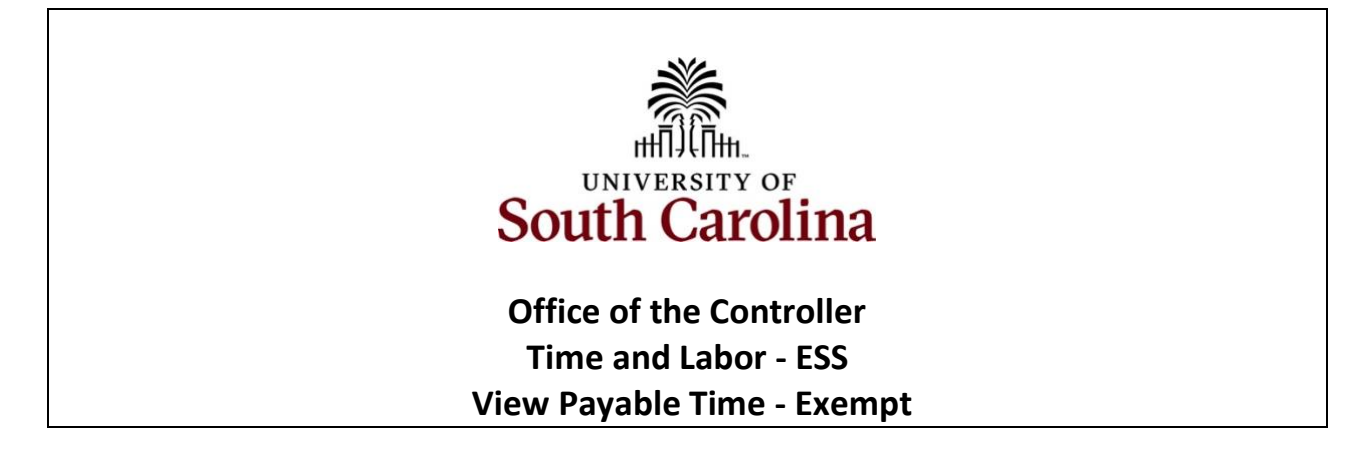

How to view payable time for an exempt employee: This job aid outlines how an exempt employee can view their payable time.

Navigation: Employee Self Service > Time and Absence > Enter Time

Step 1: On the Employee Self Service landing page, click the Time and Absence tile.

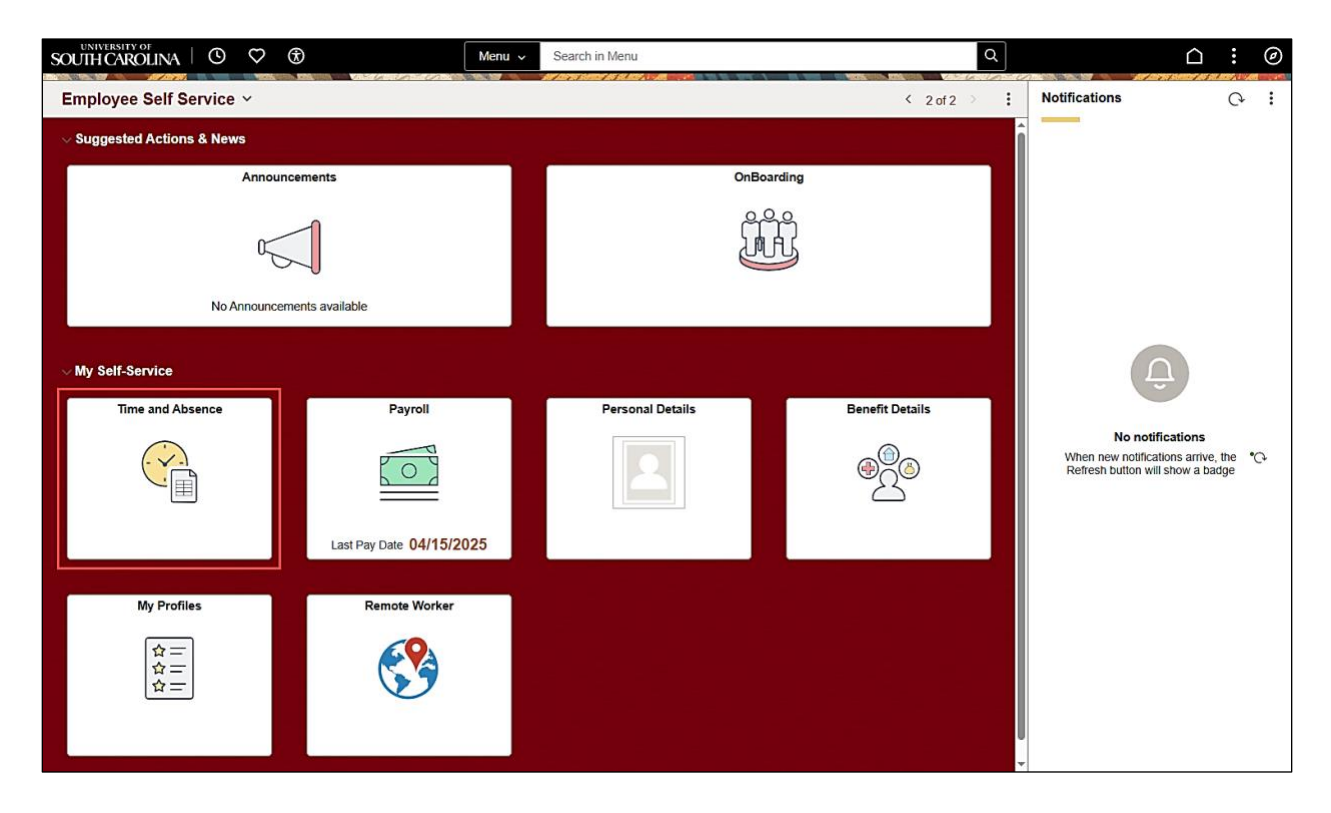

Step 2: Click the Payable Time tile, to view begin.

| $\leftarrow   \odot \heartsuit \textcircled{B}$                               | Q Search in Menu       |                          | an sin an an an an an an an an an an an an an | ∆ ₽ : Ø |
|-------------------------------------------------------------------------------|------------------------|--------------------------|-----------------------------------------------|---------|
| Time<br>Enter Time<br>04/16/25 - 04/30/25<br>Reported 8.00<br>Scheduled 88.00 | Comp/Holiday Comp Time | Manage Absences          | Absence Balances                              | I       |
| Time Summary<br>04/16/25 - 04/30/25<br>Worked on Holiday 8.00 Hours           | Exceptions             | View Requests            | Cancel Absences                               |         |
| Paya<br>Last Time Period 04/01/25 -<br>Total Hours 88 Hours                   | ble Time<br>04/15/25   | Extended Absence Request | Manage Leave Donation                         |         |
|                                                                               |                        |                          |                                               | Q,      |

This **Payable Time Summary** page summarizes approved payable time by Time Reporting Code (TRC), TRC Types of Units, and Hours and for a particular pay period. **Payable Time** tab is the final, approved work time that's been processed and is ready to be paid through payroll.

The default view on this page is the current pay period.

Use the **Arrows** to navigate to the pay period you would like to view.

|    | $\leftarrow \mid \bigcirc$ | ♡ ⑧                                               | Q Search in Menu            | $\triangle : \emptyset$ |
|----|----------------------------|---------------------------------------------------|-----------------------------|-------------------------|
| 2. | Payable Ti                 | me                                                |                             |                         |
|    | <b>2</b> <sub>FTE</sub>    | Director of Printing Services   650300-PRINTING S | ERVICES                     |                         |
|    |                            |                                                   | < 04/16/2025 - 04/30/2025 > |                         |
|    | Payable Tim                | e Summary                                         |                             |                         |
|    | Summary                    | Detail                                            |                             |                         |
|    | Ξ                          |                                                   |                             |                         |
|    | Time Report                | ing Code                                          | Quantity (Hours)            |                         |
|    | Regular Hour               | rs                                                | 80.00                       |                         |
|    | Holiday Pay                |                                                   | 8.00                        |                         |
|    | Total                      |                                                   | 88.00                       |                         |
|    |                            |                                                   |                             |                         |

Step 3: Click the Details tab to see additional information.

| $\leftarrow \mid \bigcirc$ | ♡ (8)                                              |        | Q Search in Menu          |               | :          | Ø |
|----------------------------|----------------------------------------------------|--------|---------------------------|---------------|------------|---|
| Payable Ti                 | me                                                 |        |                           | A AND A STORY | Vic provid |   |
| FTE                        | Director of Printing Services   650300-PRINTING \$ | ERVICE | s                         |               |            |   |
|                            |                                                    | <      | 04/16/2025 - 04/30/2025 > |               |            |   |
| Payable Tim                | ne Summary                                         |        |                           |               |            |   |
| Summary                    | Detail                                             |        |                           |               |            |   |
| Ŧ                          |                                                    |        |                           |               |            |   |

In the detail view, you can see the date, Time Reporting Code, Hours and Payable Status of approved payable time.

The Payable Status types that can be seen here are:

- Taken by Payroll
- Closed
- Estimated
- Rejected by Payroll

|                        |                                         | Q Search in Menu          |                | : | Ø |
|------------------------|-----------------------------------------|---------------------------|----------------|---|---|
| Payable Time           |                                         |                           |                |   | n |
| FTE   Director of Prin | ting Services   650300-PRINTING SERVICE | s                         |                |   | ĺ |
|                        | <                                       | 04/16/2025 - 04/30/2025 > |                |   |   |
| Payable Time Details   |                                         |                           |                |   |   |
| Summary Detail         |                                         |                           |                |   |   |
| Ŧ                      |                                         |                           |                |   |   |
| Date                   | Time Reporting Code                     | Quantity (Hours)          | Payable Status |   |   |
| 04/16/2025             | Regular Hours                           | 8.00                      | Estimated      |   |   |
| 04/17/2025             | Regular Hours                           | 8.00                      | Estimated      |   |   |
| 04/18/2025             | Holiday Pay                             | 8.00                      | Estimated      |   |   |
| 04/21/2025             | Regular Hours                           | 8.00                      | Estimated      |   |   |
| 04/22/2025             | Regular Hours                           | 8.00                      | Estimated      |   |   |
| 04/23/2025             | Regular Hours                           | 8.00                      | Estimated      |   |   |

**Step 4:** Click the **Arrow icon** to return to the Time Self Service page where you can continue to enter, request and/or view time and absence information.

| ←   ⊙       | $\heartsuit$ | ⊗                                    |                         | Q Search in Menu          | $\hat{\Box}$ | :         | Ø |
|-------------|--------------|--------------------------------------|-------------------------|---------------------------|--------------|-----------|---|
| Payable Ti  | me           |                                      | Volto Le Sol Call Store |                           |              | Verytreet | n |
| FTE         | Directo      | r of Printing Services   650300-PRIN | ITING SERVICE           | 5                         |              |           | Î |
|             |              |                                      | <                       | 04/16/2025 - 04/30/2025 > |              |           |   |
| Payable Tim | e Deta       | ils                                  |                         |                           |              |           |   |
| Summary     | Deta         | ail                                  |                         |                           |              |           |   |
| Ē           |              |                                      |                         |                           |              |           |   |

You successfully learned how to view your payable time as an exempt employee.